Procédure d'inscription REVATUA pour les Chargeurs

## Sommaire

| Installation du certificat de sécurité sous Firefox1 |
|------------------------------------------------------|
| Chargeur                                             |
| 1. Accéder à REVATUA (Chargeur) 4                    |
| 2. Paramètres de l'entreprise10                      |
| a) Nouvelle inscription utilisateur10                |
| b) Gérer ses utilisateurs11                          |
| c) Les rôles applicatifs11                           |
| d) Mon entreprise12                                  |
| e) Contact pour plus d'information13                 |

## <u>Installation du certificat de sécurité sous</u> <u>Firefox</u>

Certificat de sécurité

L'utilisation de REVATUA (surtout pour le site de test) nécessite l'installation sur le poste utilisateur d'un certificat de sécurité.

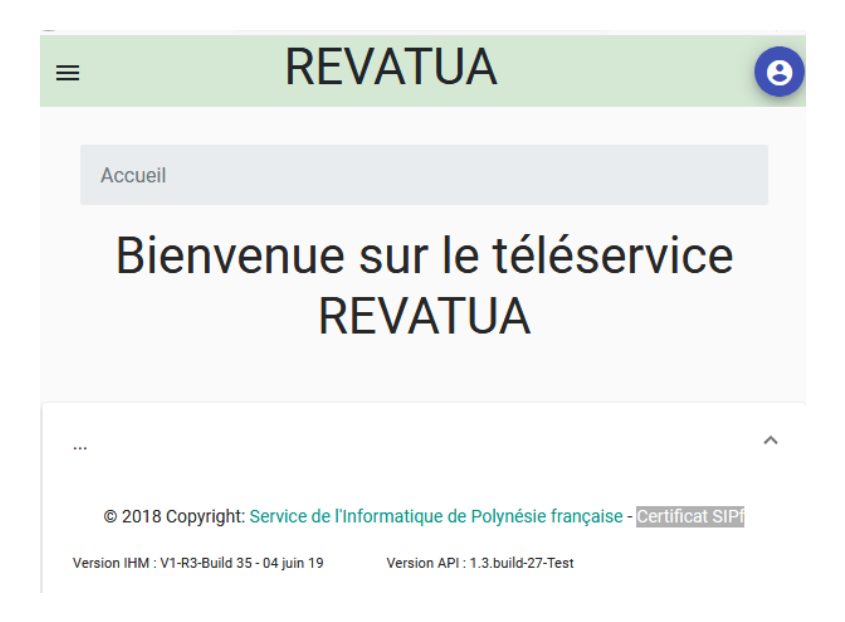

-Sous Firefox :

Aller dans **outil > option** 

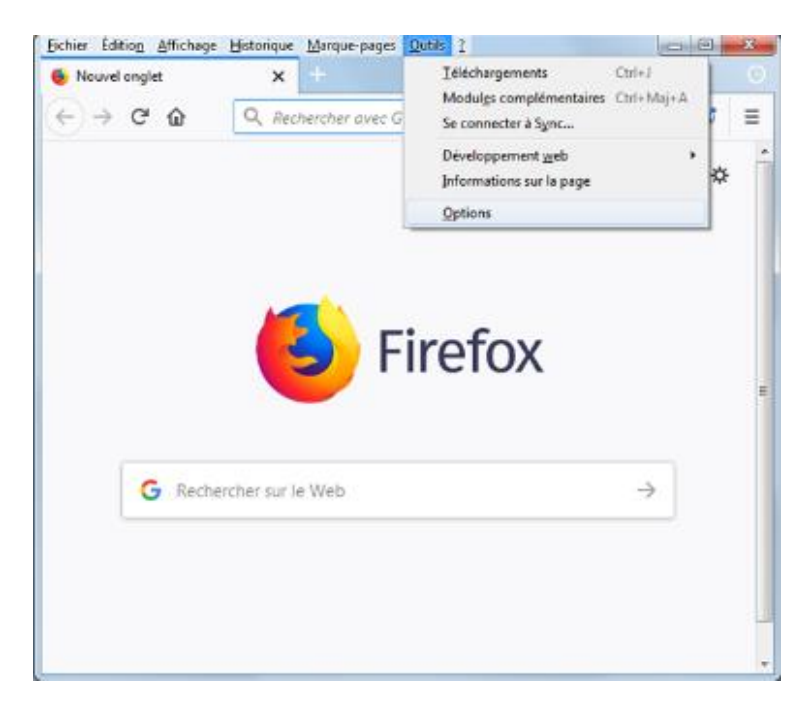

Puis aller dans Sécurité et vie privée

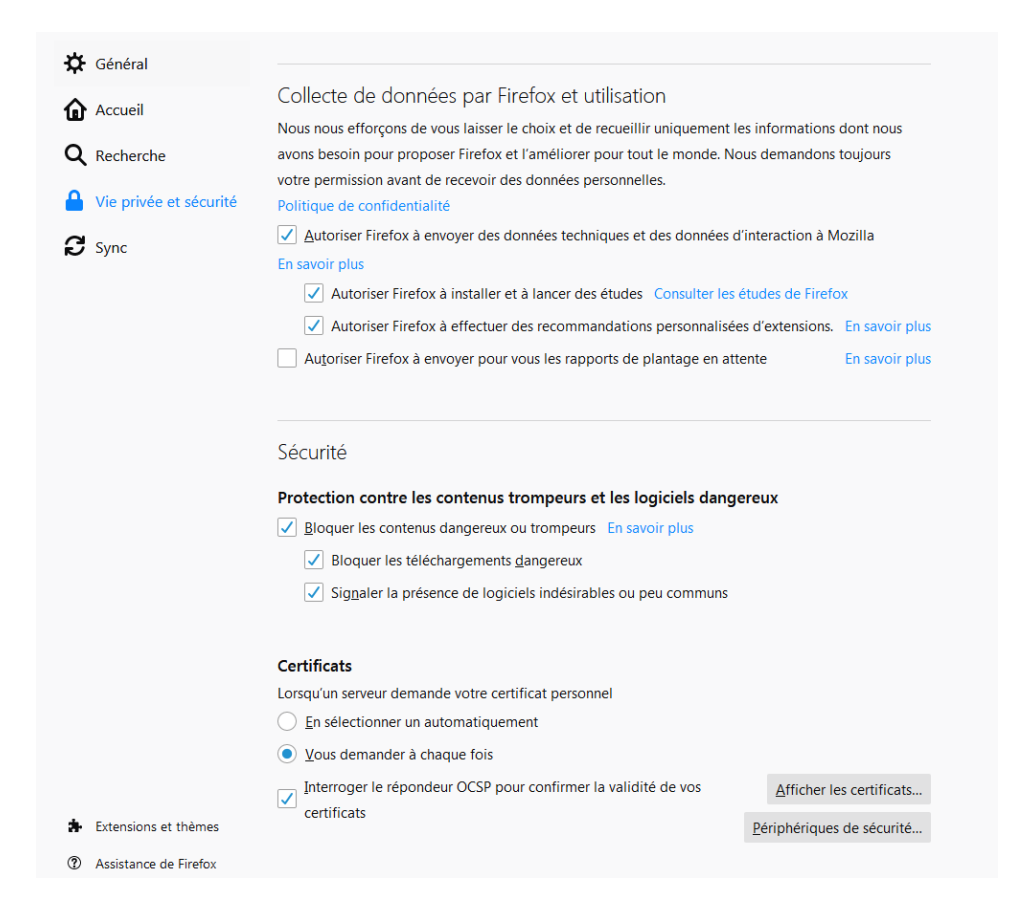

En bas d'écran Cliquer sur « Afficher les certificats »

| Gestionnaire de certifica                                                            | ats X                     |  |  |  |
|--------------------------------------------------------------------------------------|---------------------------|--|--|--|
| Vos certificats Personnes Serveurs                                                   | Autorités                 |  |  |  |
| Vous possédez des certificats enregistrés identifiant ces autorités de certification |                           |  |  |  |
| Nom du certificat                                                                    | Périphérique de sécurité  |  |  |  |
| ~ AC Camerfirma S.A.                                                                 |                           |  |  |  |
| Chambers of Commerce Root - 2008                                                     | Builtin Object Token      |  |  |  |
| Global Chambersign Root - 2008                                                       | Builtin Object Token      |  |  |  |
| → AC Camerfirma SA CIF A82743287                                                     |                           |  |  |  |
| Camerfirma Chambers of Commerce Root                                                 | Builtin Object Token      |  |  |  |
| Camerfirma Global Chambersign Root                                                   | Builtin Object Token      |  |  |  |
| ~ ACCV                                                                               |                           |  |  |  |
| ACCVRAIZ1                                                                            | Builtin Object Token      |  |  |  |
| Voir Modifier la confiance Impor                                                     | ter Exporter Supprimer ou |  |  |  |

#### Cliquer sur importer

| 6 Sélectionner un fich | ier contenant un (ou des) certifica | at(s) d'AC à impor | ter              |                   | _                                  | x     |
|------------------------|-------------------------------------|--------------------|------------------|-------------------|------------------------------------|-------|
|                        | dinateur 🕨 OS (C:) 🕨 revatua        |                    |                  | <b>▼ 4</b> 9 Re   | chercher dans : revatua            | ٩     |
| Organiser 🔻 No         | ouveau dossier                      |                    |                  |                   |                                    | ?     |
| ⊳ 🔆 Favoris            | Nom                                 |                    | Modifié le       | Туре              |                                    |       |
|                        | 🔄 casit-prod2.crt                   |                    | 07/06/2019 10:20 | Certificat de séc |                                    |       |
| 4 🔜 Bureau 🛛 🗉         |                                     |                    |                  |                   |                                    |       |
| Dibliothèc             |                                     |                    |                  |                   |                                    |       |
| 🛛 🖪 Administr          |                                     |                    |                  |                   |                                    |       |
| 4 🖳 Ordinateu          |                                     |                    |                  |                   | Sélectionnez un fichier à affic    | cher. |
| > 🏭 OS (C:)            |                                     |                    |                  |                   |                                    |       |
| Ecteur                 |                                     |                    |                  |                   |                                    |       |
| ⊳ 🏭 Lecteur            |                                     |                    |                  |                   |                                    |       |
| ⊳ 🙀 sm (\\1(           |                                     |                    |                  |                   |                                    |       |
| ⊳ 🙀 client.m           |                                     |                    |                  |                   |                                    |       |
| ⊳ 🗔 client.a 🍸         | •                                   | III                |                  | Þ                 |                                    |       |
|                        | Nom du fichier :                    |                    |                  | ▼ Fich            | niers de certificat (*.p7b;*.crt 🔹 | •     |
|                        |                                     |                    |                  |                   | Ouvrir 🔽 Annuler                   |       |

Sélectionner le fichier téléchargé depuis REVATUA puis cliquer sur Ouvrir

| Téléchargement du certificat                                                                                                    | 23  |
|----------------------------------------------------------------------------------------------------|-----|
| On vous a demandé de confirmer une nouvelle autorité de certification (AC).                                                              |     |
| Voulez-vous faire confiance à « Certificat Racine du Gouvernement de la Polynésie française » p<br>les actions suivantes ?               | our |
| Confirmer cette AC pour identifier des sites web.                                                                                        |     |
| Confirmer cette AC pour identifier les utilisateurs de courrier.                                                                         |     |
| Avant de confirmer cette AC pour quelque raison que ce soit, vous devriez l'examiner elle, ses méthodes et ses procédures (si possible). |     |
| Voir Examiner le certificat d'AC                                                                                                    |     |
| OK Annule                                                                                                    | er  |

Cocher les options faire OK

Quitter la fenêtre puis Redémarrer Firefox.

# **Chargeur**

## 1. Accéder à REVATUA (Chargeur)

## **Identification du Chargeur**

Pour se connecter à l'application, Cliquer sur l'icône d'identification CONNEXION

La fenêtre d'identification s'affiche.

Renseigner son identifiant (Email) et son mot de passe (Password) puis cliquer sur Sign In

| RE               | VATUA TéléService            |
|------------------|------------------------------|
| Sign in<br>Email | with your email and password |
| direct           | ion.revatua@yopmail.com      |
| Passwo           | ord                          |
|                  |                              |
| Forgot           | your password?               |
|                  | Sign in                      |
|                  | Need an account? Sign up     |

Après Identification nous sommes redirigés vers la page d'accueil.

## **Inscription du Chargeur**

La première demande d'inscription au nom de votre société, sera redirigée vers la DPAM qui se chargera de vous contacter.

Lors de cette première demande des documents suivants seront à joindre : KBIS, Pièce d'identité et le cas échéant procuration si vous n'êtes pas le dirigeant.

- Pour s'inscrire sur REVATUA, cliquez sur l'icône d'identification
   Vous êtes represente autorité de l'étes represente autorité de l'étes represente autorité de l'étes represente autorité de l'étes represente autorité de l'étes represente autorité de l'étes represente autorité de l'étes represente autorité de la construction d'identification
- 2) Vous êtes renvoyés vers l'écran suivant.

| Sign In with your social account                           | Sign in with your email and password |
|------------------------------------------------------------|--------------------------------------|
| Continue with Google                                       | Email                                |
|                                                            | name@host.com                        |
| f Continue with Facebook                                   | Password                             |
|                                                            | Password                             |
| we won't post to any of your accounts without asking first | Forgot your password?                |
|                                                            | Sign in                              |
|                                                            | Need an account? Sign up             |

3) Pour créer son compte cliquer sur SIGN UP

Vous êtes renvoyés vers l'écran ci-dessous.

| Sign In with your social account                           | Sign up with a new account                                                                                        |
|------------------------------------------------------------|----------------------------------------------------------------------------------------------------|
| G Continue with Google                                     | Email                                                                                                    |
|                                                            | xxxxx.xxxxx@monentreprise.com                                                                                     |
| Continue with Facebook                                     | Given name                                                                                                    |
|                                                            | Prénom                                                                                                    |
| We won't post to any of your accounts without asking first | Family name                                                                                                    |
|                                                            | NOM                                                                                                    |
| ¥                                                          | OF Password                                                                                                    |
| Particuliers                                               | •••••                                                                                                    |
| uniquement                                                 |                                                                                                    |
|                                                            | <ul> <li>Password must contain a lower case letter</li> <li>Password must contain an upper case letter</li> </ul> |
|                                                            | ✓ Password must contain a special character                                                                       |
|                                                            | ✓ Password must contain a number                                                                                  |
|                                                            | <ul> <li>Password must contain at least 10 characters</li> </ul>                                                  |
|                                                            | Sign up                                                                                                    |
|                                                            | Already have an account? Sign in                                                                                  |

4) Renseignez les informations demandées à droite. La partie de gauche est une alternative uniquement pour l'inscription des chargeurs particuliers.

Saisissez un mot de passe qui respecte les conditions de sécurité. (Tous les critères doivent être au vert). Il doit au moins contenir : 10 caractères, une lettre minuscule, une lettre majuscule, un caractère spécial et un chiffre.

Pour votre sécurité nous vous recommandons vivement de modifier régulièrement votre mot de passe.

- 5) Puis cliquez à nouveau sur SIGN UP
- 6) Vous recevrez un mail de confirmation sur votre adresse mail. Consultez le mail dans votre boite mail et cliquez sur « Verify Email ». Si vous ne l'avez pas reçu, cliquer sur « Resend it » pour que REVATUA vous renvoie le mail.

|                   | <b>REVATUA TéléService</b>                                                                                                    |
|-------------------|----------------------------------------------------------------------------------------------------|
|                   | We have sent an email to d***@y***. Please check<br>your email, follow the instructions to verify your<br>email address, and then click the button below to<br>continue. |
|                   | Continue                                                                                                    |
|                   | Didn't receive a link? Resend it                                                                                                    |
| Your ve           | rification link                                                                                                    |
| <pre>cho-re</pre> | ply@verificationemail.com>                                                                                                    |
| <b>U</b> samedi   | 5 février 2022 17:38:41                                                                                                    |
| Please clic       | k the link below to verify your email address Verify Email                                                                                                    |

7) Connectez-vous sur Revatua (ou cliquez sur Continue) et vous serez redirigés vers l'écran suivant afin de finaliser votre demande d'inscription.

## Finalisez votre inscription

| Chargeur Particulier                            | Chargeur Professionnel | Armateur        |  |
|-------------------------------------------------|------------------------|-----------------|--|
| Société*                                        |                        |                 |  |
| Saisissez le numéro Tahiti ou la raison sociale |                        | 🖉 Réinitialiser |  |

Choisissez l'option vous concernant (a. Chargeur pro ou b. Particulier).

#### a) Inscription en tant que Chargeur professionnel

Si vous êtes un chargeur professionnel ou employé d'un chargeur professionnel, cliquer sur cette option : « Chargeur Professionnel ».

Vous devrez alors entrer le numéro TAHITI ou le nom de votre société.

Une fois votre société reconnue, les champs d'informations la concernant pourront être saisis.

| Société*                                                                                                    |                                                                                                    |                                                                                                    |                                                    |                     |                    |
|----------------------------------------------------------------------------------------------------|----------------------------------------------------------------------------------------------------|----------------------------------------------------------------------------------------------------|----------------------------------------------------|---------------------|--------------------|
| A83375 - KDIS                                                                                                    |                                                                                                    |                                                                                                    |                                                    |                     | 🔿 Réinitialiser    |
| Veuillez renseigner les info                                                                                               | ormations complémentaires<br>t <b>re société : KDIS - N°</b> 1                                                                                     | Tahiti : A83375                                                                                                    |                                                    |                     |                    |
| Boîte postale*                                                                                                    | Code postal*                                                                                                    | Commune*                                                                                                    | Téléphone*                                         |                     | Email*             |
| Saisissez votre boîte p                                                                                                    | Saisissez votre CP                                                                                                    | Saisissez votre commune                                                                                                    | Saisissez le                                       | numéro              | Saisissez l'email  |
| Représentant légal                                                                                                    | Le code postal est erroné                                                                                                    | La commune est erronée                                                                                                    |                                                    |                     |                    |
| Civilité*                                                                                                    |                                                                                                    | Nom*                                                                                                    |                                                    | Prénom <sup>•</sup> |                    |
| Sélectionnez la civilité                                                                                                   | •                                                                                                    | NOM                                                                                                    |                                                    | Prenom              |                    |
| Civilité requise<br>Qualité*                                                                                               |                                                                                                    | Téléphone*                                                                                                    |                                                    | Mail.               |                    |
| Sélectionnez la qualité                                                                                                    | •                                                                                                    | Saisissez le téléphone                                                                                                    |                                                    | chargeu             | rtest1@yopmail.com |
| Qualité requise                                                                                                    |                                                                                                    | Téléphone requis                                                                                                    |                                                    |                     |                    |
| Documents à fournir                                                                                                    |                                                                                                    |                                                                                                    |                                                    |                     |                    |
| Vous devez fournir le<br>Kbis : Kbis de 3 mois<br>Pièce d'identité : piè<br>Procuration : procur<br>Cliquez ici pour téléc | es documents listés ci-desso<br>en cas de société<br>ce d'identité valide du dirig<br>ation du dirigeant ou de l'exp<br>charger un modèle de procu | ous en les joignant à la demande.<br>eant ou de l'exploitant (PDG, géran<br>ploitant et une pièce d'identité vali<br>iration à remplir | it, entrepeneur individue<br>ide du demandeur (mar | el)<br>Idataire)    |                    |
| Kbis '<br>Choisissez un fichier                                                                                            | Pièce d'id<br>Choisisse                                                                                                    | entité Pro                                                                                                    | ocuration<br>oisissez un fichier                   |                     |                    |
| Kbis obligatoire                                                                                                    | Pièce d'ide                                                                                                    | entité obligatoire                                                                                                    |                                                    |                     |                    |
|                                                                                                    |                                                                                                    | Envoyer la den                                                                                                    | nande                                              |                     |                    |

#### • Première inscription

<u>Attention</u> : vous devrez être le gérant de l'entreprise (ou avoir sa procuration) pour effectuer la 1ère inscription au nom de votre société.

Vous pouvez garder les informations affichées ou les mettre à jour. Les rubriques avec un \* doivent être remplies obligatoirement.

Vous devez ensuite fournir les pièces justificatives (pièces d'identité, Kbis, procuration...). Cliquez sur « **Envoyer** » et votre demande sera envoyée à la Direction polynésienne des affaires maritimes (DPAM).

Dès que votre demande d'inscription est acceptée par la DPAM, vous deviendrez alors l'administrateur local REVATUA de votre société.

Toutes les prochaines demandes d'inscription concernant votre société vous seront alors directement envoyées.

• Si vous désirez modifier une information sur le représentant légal ou en ajouter, cela sera possible après votre inscription dans le menu « Mon entreprise » situé sous votre identifiant dans Revatua.

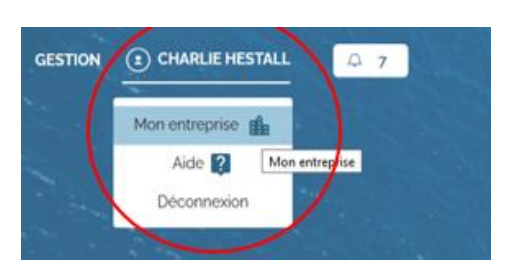

| Numéro Tahiti                                                            | Raison sociale                                             |               | Sigle                                                                       |               |
|--------------------------------------------------------------------------|------------------------------------------------------------|---------------|-----------------------------------------------------------------------------|---------------|
| C24094                                                                   | CLUB MOTONAUTIQUE DE TA                                    | AHITI         |                                                                             |               |
| Téléphone*                                                               | Mail*                                                      | Boite postale | Code postal - Commune*                                                      |               |
| 87703377                                                                 | test@yopmail.com                                           | 141017        | 98701 - Arue                                                                |               |
| Autoriser la saisie de conn<br>Représentants le                          | égaux                                                      |               | (+) AJOUTER UN REPRÉS                                                       | ENTANT LÉGAL  |
| Autoriser la saisie de conn Représentants le                             | eissement per l'armateur                                   |               | AJOUTER UN REPRÉS Prénom*                                                   | SENTANT LÉGAL |
| Autoriser la saisie de conn Représentants la Civilité* M                 | égaux<br>• Hestall                                         |               | AJOUTER UN REPRÉS Prénom* Charlie                                           | SENTANT LÉGAL |
| Autoriser la saisie de conn Représentants la Civilité* M Oualité*        | issement par Tarmateur<br>Óğaux<br>* HESTALL<br>Téléphone* |               | AJOUTER UN REPRÉS  Prénom* Charlie Mailt*                                   | SENTANT LÉGAL |
| Autoriser la saisie de conn Représentants le Civilité* M Gualité* GERANT | issement par farmateur                                     |               | AJOUTER UN REPRÉS  Prénom* Charlie Mailt* direction.dpam.chargeur@yopmal.cc | SENTANT LÉGAL |

### • Si vous êtes un employé d'un chargeur professionnel

Après envoi de votre demande d'inscription, vous recevrez un message vous informant que votre demande d'accès en tant que personnel Chargeur a bien été prise en compte et que vous recevrez une confirmation de votre direction dans les meilleurs délais.

Un mail est alors envoyé vers votre employeur.

Une fois que la direction de votre entreprise aura accepté, un mail de confirmation d'inscription vous sera envoyé.

## b) Inscription en tant que Chargeur Particulier

Lorsque vous cliquer sur l'option 'Chargeur Particulier', il vous sera demandé un numéro de téléphone.

|                                                                                                    | Finalisez votre inscrip                                                                                                    | otion                                                                                                    |
|----------------------------------------------------------------------------------------------------|----------------------------------------------------------------------------------------------------|----------------------------------------------------------------------------------------------------|
| Vous souhaitez vous inscrire en tant que                                                                                                    | e:                                                                                                    |                                                                                                    |
| Chargeur Particulier                                                                                                    | Chargeur Professionnel                                                                                                    | Armateur                                                                                                    |
| Veuillez renseigner un numéro de télép                                                                                                    | hone et accepter la charte d'utilisation                                                                                                    |                                                                                                    |
|                                                                                                    | Numéro de téléphone <sup>*</sup>                                                                                                    |                                                                                                    |
|                                                                                                    |                                                                                                    |                                                                                                    |
|                                                                                                    | Charte d'utilisation de Revat                                                                                                    | ua                                                                                                    |
| Préambule                                                                                                    | onance a autoauton de Reval                                                                                                    |                                                                                                    |
| La présente charte définit les c<br>en Polynésie française nommé<br>Revatua est un logiciel destiné                                                                                | onditions d'utilisation du logiciel de gestion dématérialisée (<br>Revatua. Tout utilisateur est tenu de respecter l'intégralité c<br>à dématérialiser le titre de transport de marchandise (conna      | des connaissements de transport maritime interinsulaire<br>des conditions détaillées dans la présente charte.<br>aissement) au sein des îles de la Polynésie française.                |
| Revatua a pour objectif :                                                                                                    |                                                                                                    |                                                                                                    |
| <ul> <li>De fluidifier la chaîne du transp</li> <li>De faciliter les échanges entre</li> <li>De favoriser l'information de l'u</li> <li>De limiter les déplacements lié</li> </ul> | ort de marchandises en accélérant les démarches administi<br>les particuliers et les armateurs<br>tilisateur<br>s à l'établissement des connaissements                                                  | ratives                                                                                                    |
| Procédure d'inscripti                                                                                                    | on                                                                                                    |                                                                                                    |
| Tout particulier désirant utiliser<br>expressément la présente cha<br>logiciel Revatua est personnel<br>après dans la charte d'utilisatic                                          | le logiciel REVATUA devra s'inscrire au préalable sur la plat<br>te d'utilisation. Tout détenteur d'un compte d'accès doit se c<br>L'utilisateur reconnait avoir pris connaissance et accepte les<br>n. | eforme afin d'ouvrir un compte d'accès. Il devra accepter<br>conformer à la présente Charte d'utilisation. L'accès au<br>s conditions d'utilisation du logiciel Revatua détaillées ci- |
|                                                                                                    |                                                                                                    |                                                                                                    |
|                                                                                                    |                                                                                                    |                                                                                                    |
| e charte d'utilisation                                                                                                    | de Revatua apparaitra.                                                                                                    |                                                                                                    |
| us devrez la lire pour                                                                                                    | prendre connaissance des condi                                                                                                    | itions d'utilisation du logiciel.                                                                                                    |

| Confidentialité des données et respect de la vie privée (RGPD)                                                                                                    |
|----------------------------------------------------------------------------------------------------|
| La plateforme Revatua est mise en œuvre dans le respect des dispositions du règlement général sur la protection des données (RGPD). Les références des textes sont accessibles à partir du menu « accueil » du logiciel en bas de page. |
| Je déclare avoir pris connaissance et compris les dispositions de la présente charte, et m'engage à les respecter                                                                                                    |
| Malidae                                                                                                    |

A la fin de la charte, cocher la case prévue à cet effet.

Cliquer sur « Valider » pour finaliser votre inscription.

## 2. <u>Paramètres de l'entreprise</u> Menu Gestion > Utilisateur

a) Nouvelle inscription utilisateur

|       |        |                           | UTII               | LISATEURS                                  |                    |                  |
|-------|--------|---------------------------|--------------------|--------------------------------------------|--------------------|------------------|
|       |        |                           | C Liste des utilis | ateurs () Liste des utilisateurs à valider | r                  |                  |
| Nom 个 | Prénom | Mail                      | Profil             | Société                                    | Rôle               |                  |
| NOM   | Prenom | chargeurtest1@yopmail.com | NOUVELUTILISATEUR  | CLUB MOTONAUTIQUE DE TAHITI                | NOUVEL_UTILISATEUR | Accepter Refuser |

Les nouvelles demandes d'inscription utilisateur sont affichées dans le tableau « *Liste des utilisateurs à valider »* 

Vous pouvez soit Accepter soit Refuser la demande d'inscription. Dans les deux cas l'utilisateur sera informé par mail de la décision.

En cas d'acceptation vous êtes redirigé vers l'écran suivant afin d'attribuer le rôle à l'utilisateur.

Le rôle permet de définir les droits de l'utilisateur dans l'application REVATUA.

Sélectionnez le rôle dans la liste déroulante puis cliquez sur « Enregistrer » Les rôles définis pour un utilisateur Chargeur sont :

- □ DIRECTION
- $\Box$  CONSULTATION

 $\Box$  SAISIE

| Modification d'un utilisateur                         |                                |              |
|-------------------------------------------------------|--------------------------------|--------------|
| Nom<br>DPAM                                           | <b>Prénom</b><br>Tamatoa       |              |
| Mail<br>chargeurtest1@gmail.com                       | <b>Téléphone</b><br>A_MODIFIER |              |
| Profil<br>CONSULTATION_CHARGEUR<br>DIRECTION_CHARGEUR | Société<br>CLUB MOTONAUTIQU    | JE DE TAHITI |
| SAISIE_CHARGEUR                                       | Désactiver                     | Annuler      |

## b) Gérer ses utilisateurs

Vous retrouvez l'ensemble de vos utilisateurs dans le tableau « Liste des utilisateurs ». Accessible depuis Gestion > Utilisateurs.

|         |         | UT                                  | ILISAT            | EURS                          |                    |     |
|---------|---------|-------------------------------------|-------------------|-------------------------------|--------------------|-----|
|         |         | Liste des u                         | tilisateurs 🚫 Lis | te des utilisateurs à valider |                    |     |
| Nom ↑   | Prénom  | Mail                                | Profil            | Société                       | Rôle               |     |
| DPAM    | Tamatoa | chargeurtest1@gmail.com             | CHARGEUR          | CLUB MOTONAUTIQUE DE TAHITI   | SAISIE_CHARGEUR    | Ø   |
| HESTALL | Charlie | direction.dpam.chargeur@yopmail.com | CHARGEUR          | CLUB MOTONAUTIQUE DE TAHITI   | DIRECTION_CHARGEUR | Ø   |
|         |         |                                     |                   | Élerr                         | ients par page: 10 | < > |

- Vous pouvez y accéder et faire des modifications en cliquant sur 🖉 afin de modifier le rôle attribué.
- Pour désactiver un utilisateur, cliquer sur Désactiver . L'utilisateur ne pourra plus se connecter avec son profil.

Cet écran permet de renseigner / modifier les informations sur les utilisateurs.

Si vous êtes satisfait de vos modifications, cliquez sur « enregistrer ».

## c) Les rôles applicatifs

Les rôles applicatifs sont accessibles dans Gestion > Rôles applicatifs

De là, il est possible de cocher ou décocher les accès aux différentes actions réalisables pour chaque rôle.

| REVATUA TEST | GÉRER                                                                                              | VOS RÔLES AF                       | ACCUEL PLANNINGS CONNAISSEMENTS <u>GESTION</u> () CHARLIE HESTALL 7<br>Mon profit<br>Histiateurs<br>Rites applicatifs<br>Gocuments<br>documents |
|--------------|----------------------------------------------------------------------------------------------------|------------------------------------|----------------------------------------------------------------------------------------------------|
|              | DIRECTION_CHARGEUR Créer une demande Later les demandes Modifier une demande Supprimer une demande | Rôle redefini par Centreprise      |                                                                                                    |
|              | CONSULTATION_CHARGEUR<br>SAISIE_CHARGEUR                                                           | Rôle par défaut<br>Rôle par défaut | ~                                                                                                    |

#### d) Mon entreprise

Identifiant > Mon entreprise

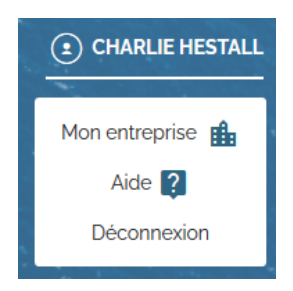

Le menu « Mon entreprise » se trouve sous votre identifiant.

Il vous permet de consulter et de modifier certaines informations concernant votre entreprise.

|               |                        | Strange Strange | and the second of the second of the second o |
|---------------|------------------------|-----------------|----------------------------------------------------------------------------------------------------|
| Numéro Tahiti | Raison sociale         |                 | Sigle                                                                                                    |
| C24094        | CLUB MOTONAUTIQUE DE T | AHITI           |                                                                                                    |
| Téléphone*    | Mail*                  | Boite postale   | Code postal - Commune'                                                                                                    |
| 87703377      | test@yopmail.com       | 141017          | 98701 - Arue                                                                                                    |

Plus bas, vous pouvez modifier les données du représentant légal que vous avez renseignées lors de votre première inscription. Ici vous pouvez aussi ajouter d'autres représentants légaux à votre liste.

La modification du représentant légal que vous avez renseignée ne modifiera pas votre nom d'identifiant.

| Civilité* | Nom        | Prénom <sup>•</sup>                 |
|-----------|------------|-------------------------------------|
| М         | ▼ HESTAL   | Charlie                             |
| Qualité   | Téléphone* | Mail                                |
| GERANT    | * 87888889 | direction.dpam.chargeur@yopmail.com |

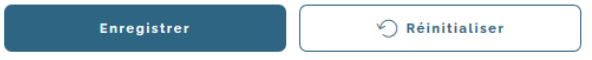

Faite « enregistrer » pour appliquer les modifications.

Il est recommandé de vous reconnecter pour être sûr que vos modifications soient mises à jour.

## e) <u>Contact pour plus d'information</u>

Si vous avez des questions qui n'ont pas été traité dans ce manuel n'hésitez pas à contacter la DPAM ou à utiliser le bouton « CONTACT » en bas du site. Remplissez le formulaire et il sera envoyé à l'un de nos agents qui se chargera de vous répondre au plus vite.

| Nom                     | Prénom*                                   |        | Email* |     |
|-------------------------|-------------------------------------------|--------|--------|-----|
|                         |                                           |        |        |     |
| Sujet de votre demande' | Votre message*                            |        |        |     |
| Sélectionnez le sujet   | <ul> <li>Saisissez votre messa</li> </ul> |        |        |     |
|                         |                                           |        |        |     |
|                         |                                           |        |        | .ii |
|                         | e                                         |        |        |     |
|                         | En                                        | ivoyer |        |     |
|                         |                                           |        |        |     |
|                         |                                           |        |        |     |